Postup pri zabudnutom hesle na poschodoch.sk

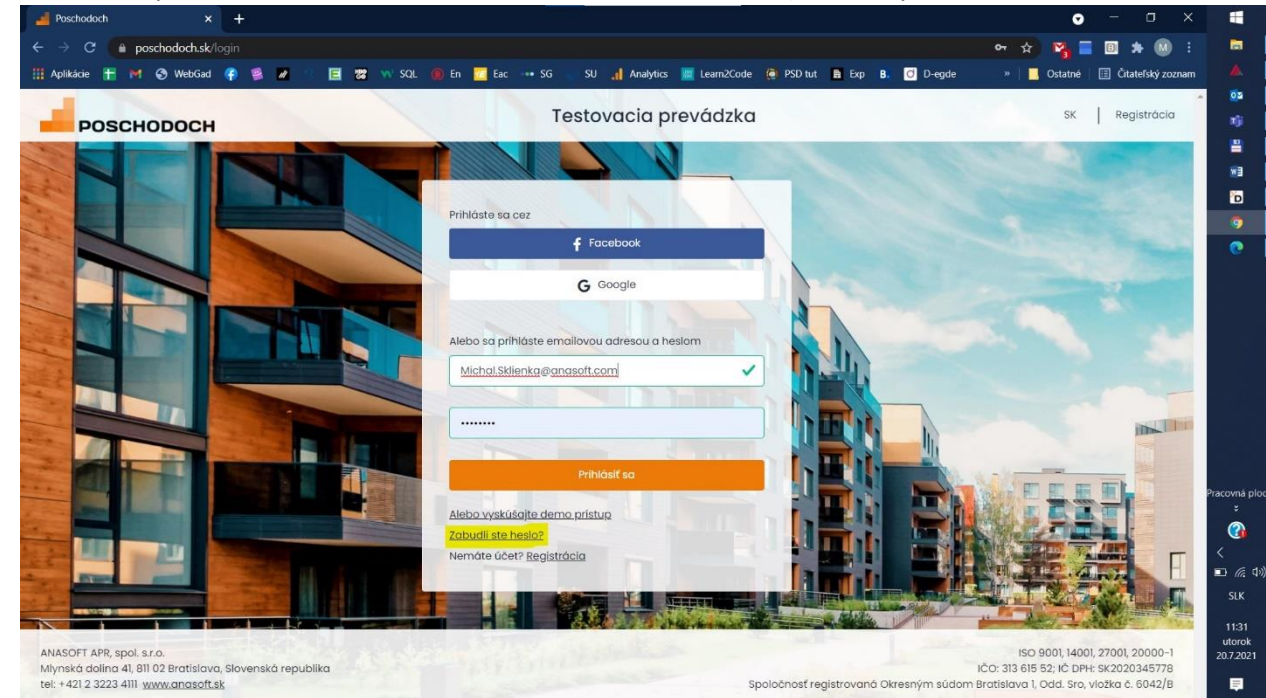

1. Na stránke poschodoch.sk kliknete na linku "Zabudli ste heslo?" (na obr. vyznačené žltou)

2. Do formulára uvediete emailovú adresu, ktorú Ste zadávali pri registrácii a kliknete na oranžové tlačidlo "Resetovať heslo" (na obr. vyznačené žltou)

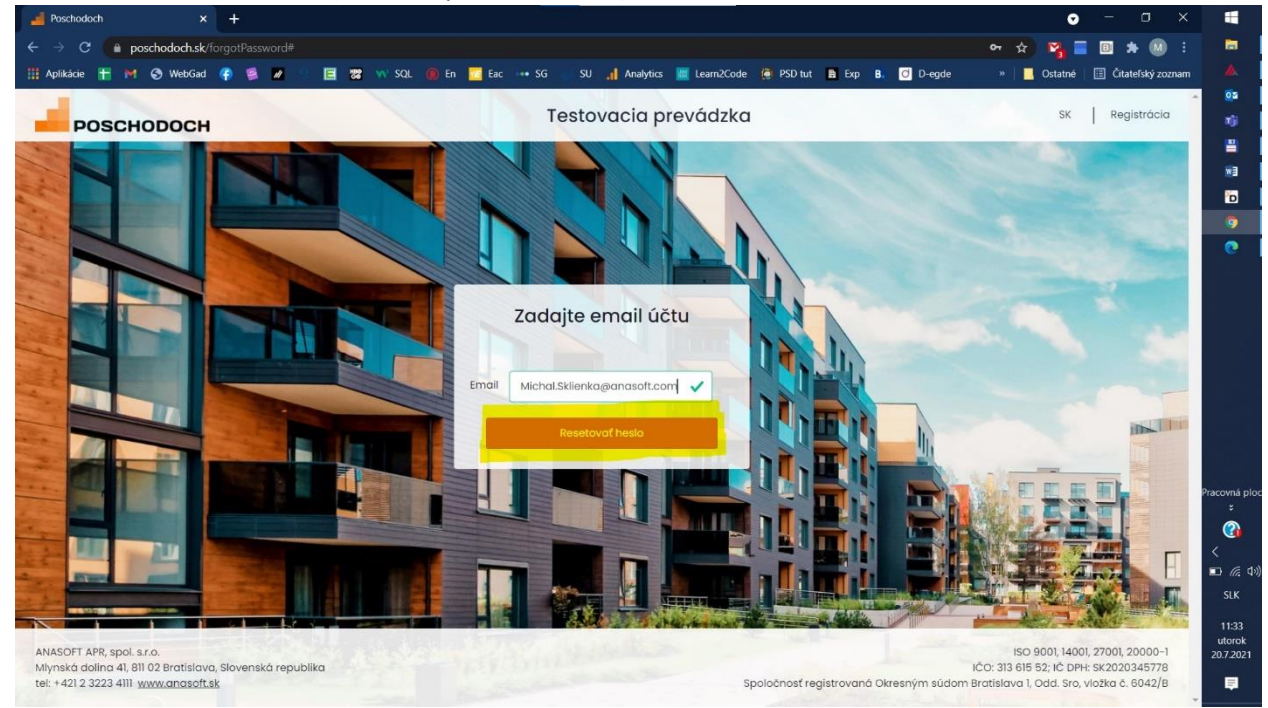

3. Na danú emailovú adresu Vám príde správa, ktorá obsahuje link na aktivovanie nového hesla. Kliknete na tento link (na obr. vyznačené žltou)

| 850 A 4                      |                                               |                                                  | Obnovenie hesla - M              | lessage (HTML)       |                    |                |         |            |      |   | •               |
|------------------------------|-----------------------------------------------|--------------------------------------------------|----------------------------------|----------------------|--------------------|----------------|---------|------------|------|---|-----------------|
| File Message H               | elp ESET 🛛 Tell me what you w                 |                                                  |                                  |                      |                    |                |         |            |      |   |                 |
| Rignore X                    |                                               | 🖄 Forward messa 🎽 ToDo                           | To Manager                       | Rules                |                    |                | Find P  | <b>A</b> ) | Q    |   | <u>_</u>        |
| Sunk - Delete Archive        | Reply Reply Forward                           | Create New                                       | Tal Reply & Delete               | Move Actions -       | Mark Catego        | orize Follow T | anslate | Read       | Zoom |   | 02              |
| Delete                       | Respond                                       | Quick Steps                                      | 15                               | Move                 | Tags               | т,             | Editing | Speech     | Zoom | ^ | nji             |
| ut 20.7.202                  | 11 13:34                                      | 6                                                |                                  |                      |                    |                |         |            |      |   | 8               |
| P poscr                      | nie besla                                     | K                                                |                                  |                      |                    |                |         |            |      |   | EW              |
| To Sklienka, Michal          |                                               |                                                  |                                  |                      |                    |                |         |            |      |   | D               |
| Click here to download piece | ctures. To help protect your privacy, Outlook | prevented automatic download of some pictures in | n this message.                  |                      |                    |                |         |            |      | ^ | 9               |
|                              |                                               |                                                  |                                  |                      |                    |                |         |            |      | * |                 |
|                              |                                               |                                                  |                                  |                      |                    |                |         |            |      |   |                 |
|                              |                                               |                                                  |                                  |                      |                    |                |         |            |      |   |                 |
|                              |                                               | × ;                                              |                                  |                      |                    |                |         |            |      |   |                 |
|                              |                                               |                                                  |                                  |                      |                    |                |         |            |      |   |                 |
|                              |                                               | Vážený zákazník,                                 |                                  |                      |                    |                |         |            |      |   |                 |
|                              |                                               | v teito správe Vám zasie                         | lame link na obnoveni            | e hesla do porta     | álu poschod        | och.sk.        |         |            |      |   |                 |
|                              |                                               | Lieles en eldiverseis erro                       | the best                         |                      |                    |                |         |            |      |   |                 |
|                              |                                               | LINKA NA AKUVOVANIE NOV                          |                                  |                      |                    |                |         |            |      |   |                 |
|                              |                                               | V prípade, že ste o zmer                         | nu hesla na portáli pos          | chodoch.sk než       | tiadali alebo      | ak ste         |         |            |      |   | Pracovná plo    |
|                              |                                               | nedopatrením prijali aleb                        | o zachytili túto správu          | elektronickej p      | ošty, dovoľu       | jerne si Vás   |         |            |      |   | ×               |
|                              |                                               | požiadať, aby ste ju zma                         | zali zo svojho počítača          | a a z Vašej ema      | ailovej schrá      | nky            |         |            |      |   |                 |
|                              |                                               | elektronickej pošty.                             |                                  |                      |                    |                |         |            |      |   | <               |
|                              |                                               | Pokial' zmena hesla nepr                         | rebehne správne alebo            | o ak problémy s      | prihlásením        | n naďalej      |         |            |      |   | SIK             |
|                              |                                               | pretrvávajú, prosím, kont                        | taktujte <u>domus@anas</u>       | oft.com.             |                    |                |         |            |      |   | ours.           |
|                              |                                               |                                                  |                                  |                      |                    |                |         |            |      |   | 11:34<br>utorok |
|                              |                                               | Toto je automaticky generovaná                   | správa, prosím, neodpovedajte    | e na ňu! Táto správa | je určená výluči   | ne osobe v nej |         |            |      |   | 20.7.2021       |
|                              |                                               | uvedenej a je predmetom obchodr                  | ného tajomstva. Pokiať nie je ur | čená Vám, bezodklad  | ine ju, prosím, zn | nažte.         |         |            |      | W | Ę.              |

4. Otvorí sa Vám stránke, kde zadávate Vaše nové heslo. Vaše nové heslo musí obsahovať minimálne jedno malé písmeno, jedno veľké písmeno a jednu číslicu. Heslo musí mať minimálne 8 znakov. To isté heslo vypíšete aj do poľa "Zopakovať nové heslo". Ak sa heslá zhodujú a obsahujú všetky náležitosti, kliknete na oranžové tlačidlo "Vytvoriť heslo" (na obr. vyznačené žltou).

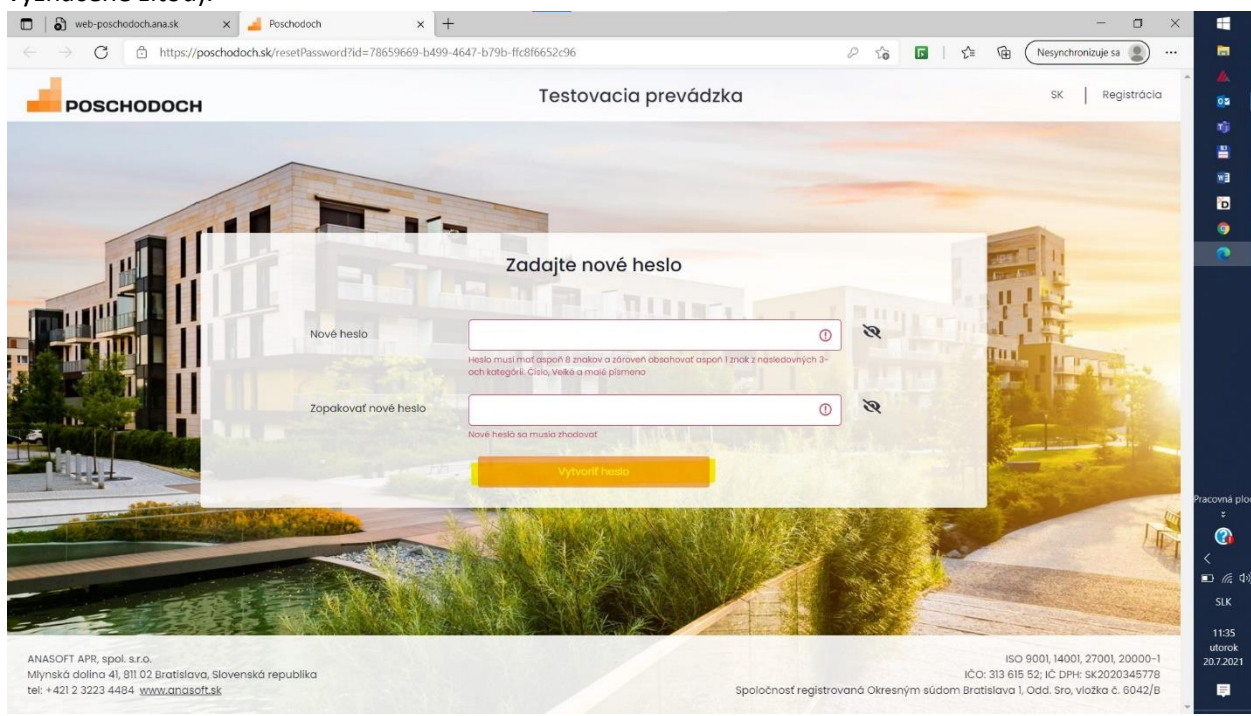

5. Stránka zobrazí informáciu o úspešnej zmene hesla a do emailovej schránky Vám príde email s potvrdením zmeny hesla. Na stránke kliknete na oranžové tlačidlo "OK" a budete presmerovaný na prihlasovaciu stránku.

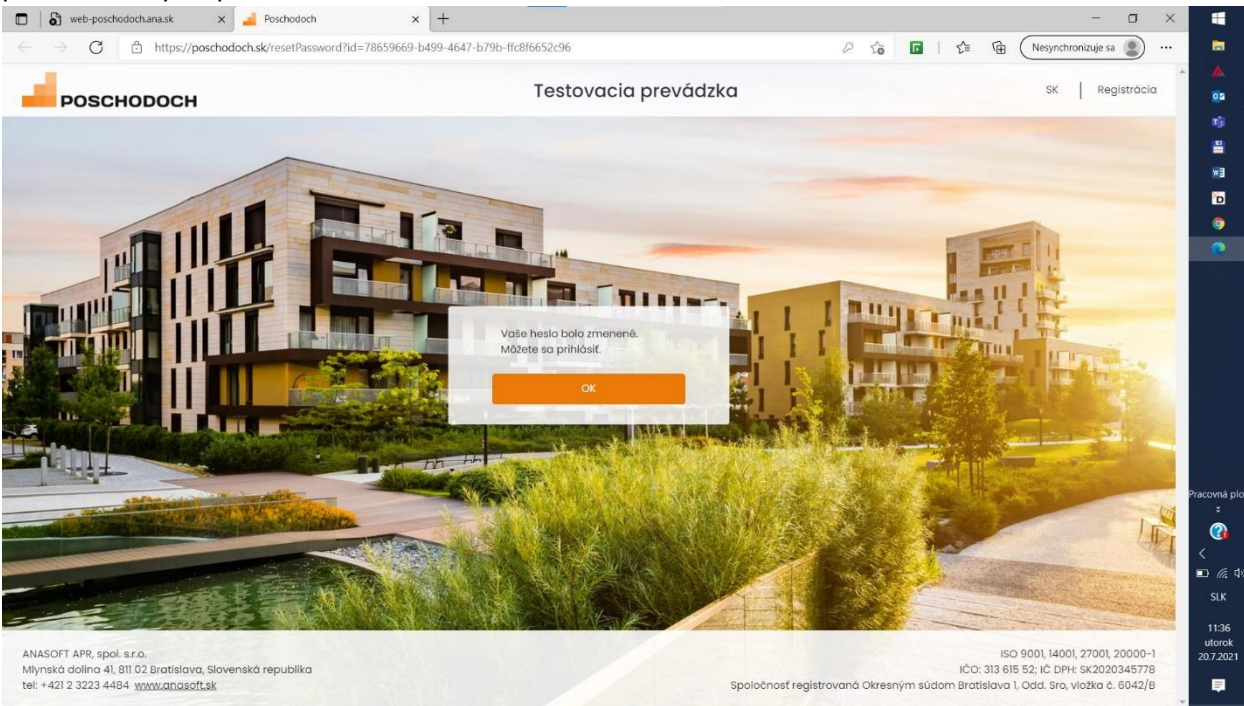

6. Na prihlasovacej stránke vyplníte svoj email a nové heslo a kliknete na oranžové tlačidlo

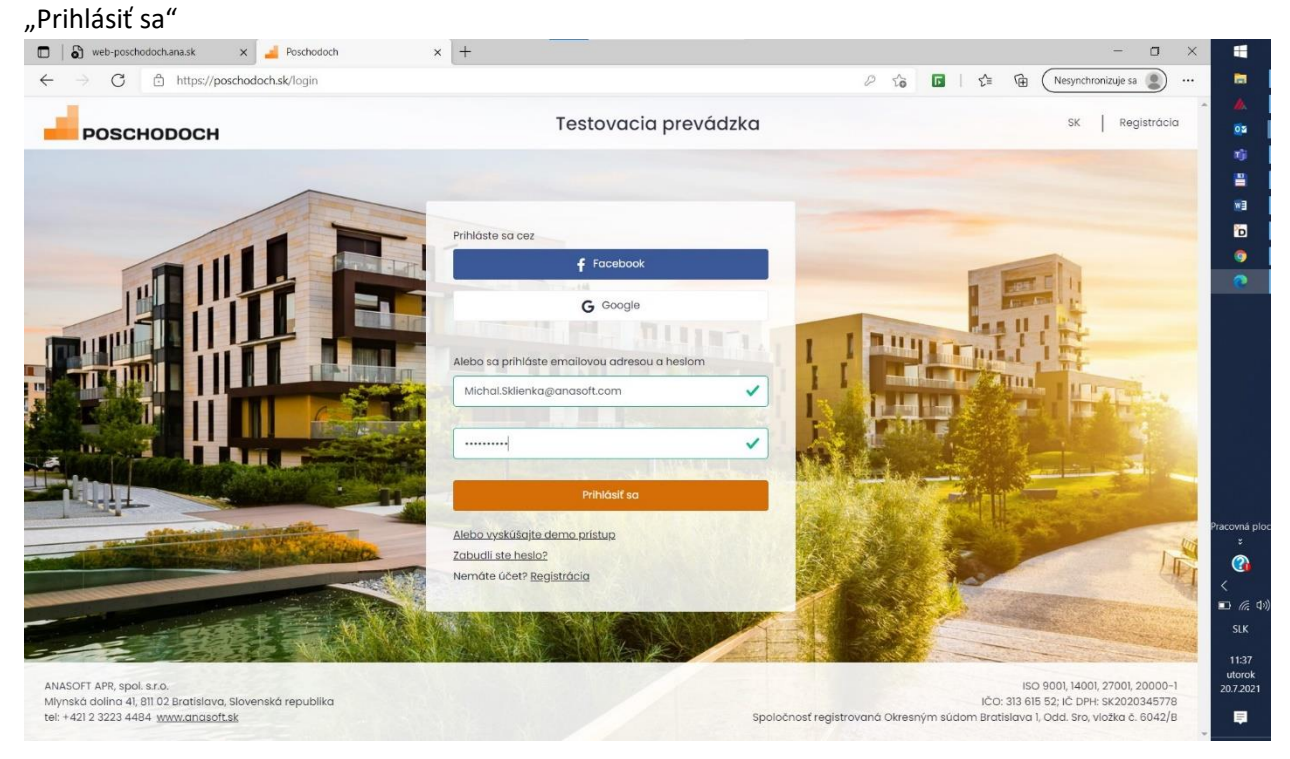

7. Potvrdíte súhlas s obchodnými podmienkami zaškrtnutím políčka "Prečítal/a som si a súhlasím s podmienkami prevádzkovateľa" a kliknete na oranžové tlačidlo "Súhlasím"

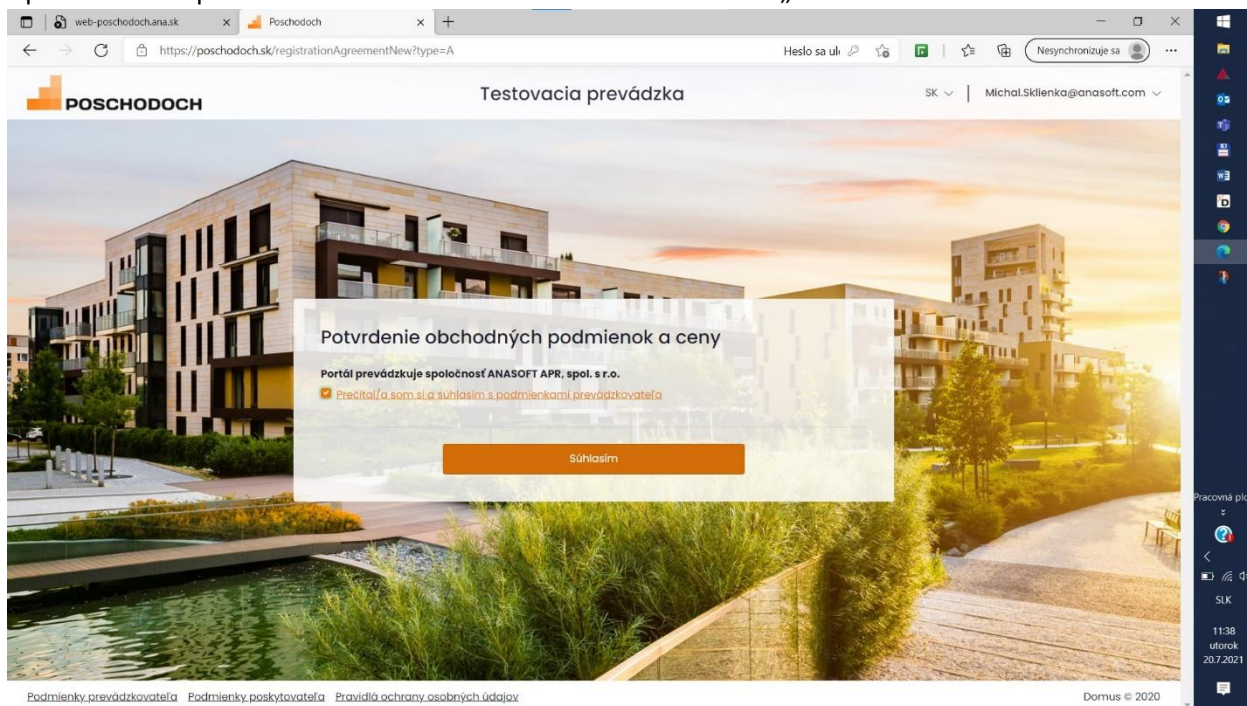

8. Zo zoznamu vyberiete priestor, ktorý chcete sledovať na poschodoch.sk. Pri danom priestore kliknete na oranžové tlačidlo "Vybrať"

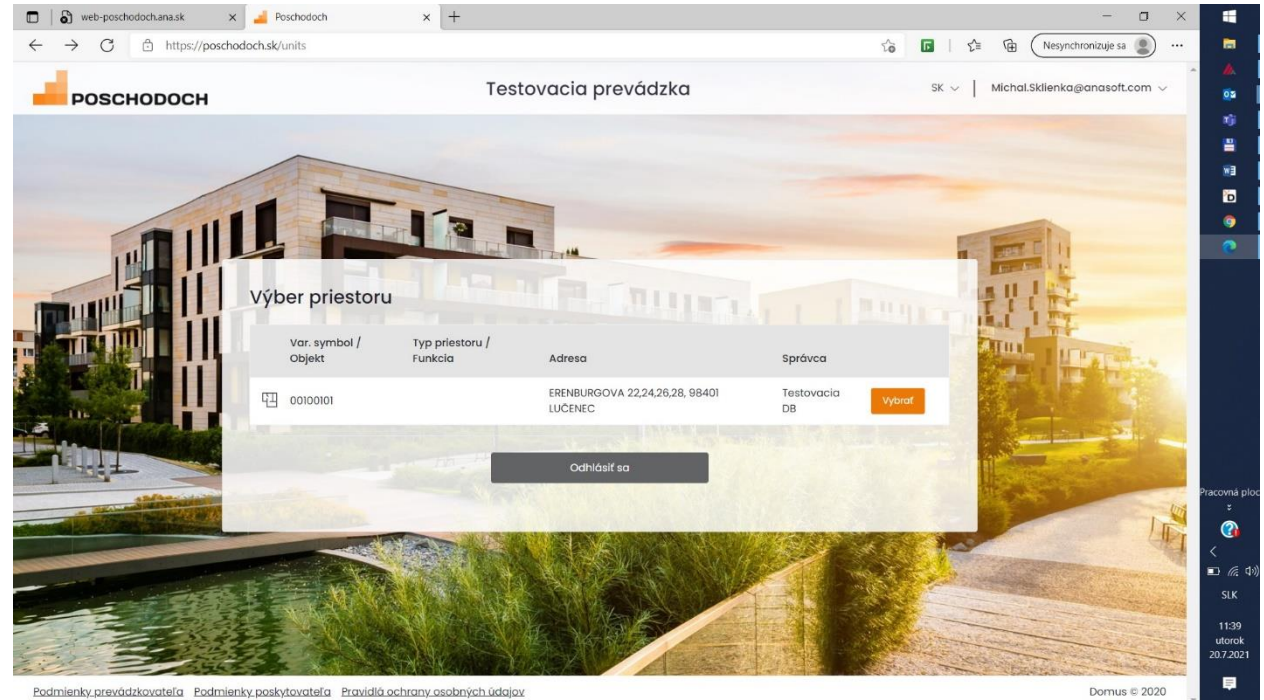

9. Opätovne potvrdíte obchodné podmienky zaškrtnutím príslušných políčok a kliknutím na oranžové tlačilo "Súhlasím"

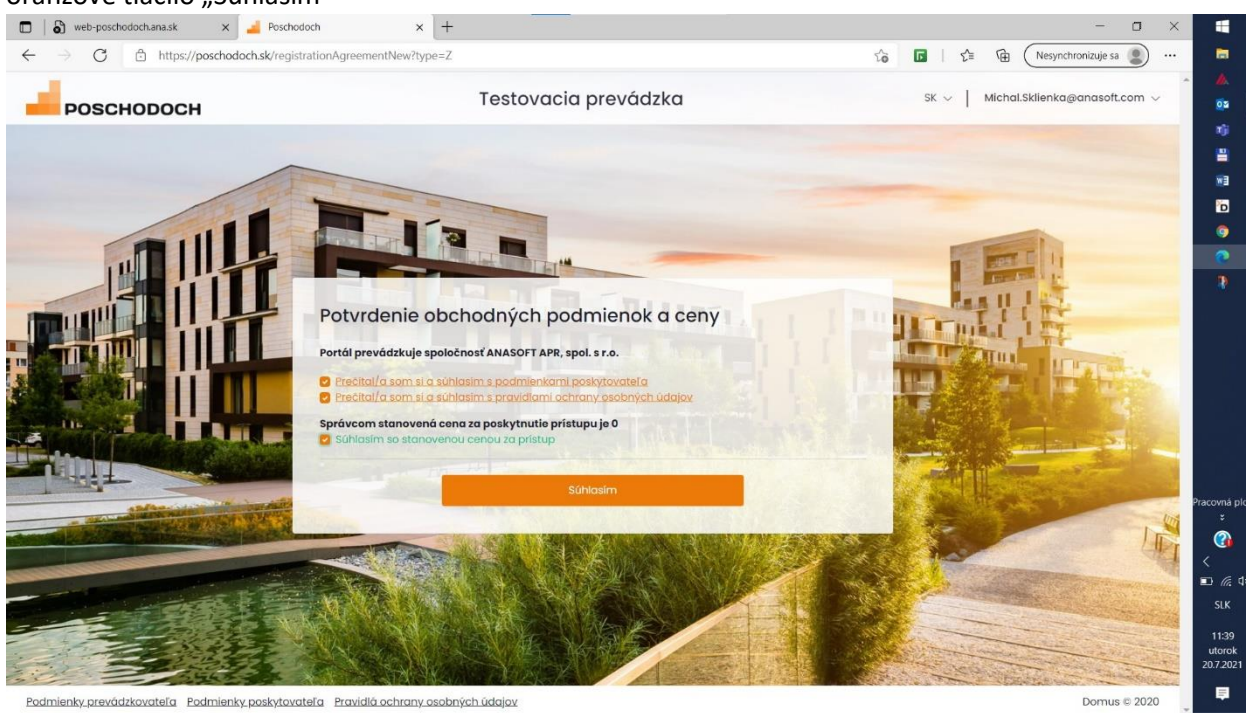

## 10. Vitajte na poschodoch.sk 🚱

| <i>←</i> | → C 🗈 https://poscho       | doch.sk/AccountProfile                                                        |                             | So 🖪 S San San San San San San San San San S |                      |
|----------|----------------------------|-------------------------------------------------------------------------------|-----------------------------|----------------------------------------------|----------------------|
| -        | розсноросн                 | Demo s.r.o.                                                                   |                             | SK 🗸   Michal.Sklienka@anasoft.com 🗸         | <b>*</b><br>02<br>13 |
| ERE      | NBURGOVA 22, 98401<br>ENEC | Profilové údaje                                                               |                             |                                              |                      |
| 0010     | 0101                       | Email                                                                         | Michal.Sklienka@anasoft.com | Zmeniť email                                 |                      |
| 1        | Prehľad                    | Heelo                                                                         |                             | Transil heals                                | 0                    |
| Ð        | Požiadavky v dome          | 1000                                                                          |                             |                                              |                      |
| Ð        | Moje požiadavky            | Telefónne čísk                                                                | >                           | Zmeniť telefónne číslo                       |                      |
| 1        | Nástenka domu              | G                                                                             | Prihlásenie cez Google      | Pripojit                                     |                      |
| 띱        | Byt >                      | f                                                                             | Prihlásenie cez Facebook    | Pripalit                                     |                      |
| ໂດໂ      | Dom >                      |                                                                               |                             | - Abolic                                     |                      |
|          |                            |                                                                               |                             | Zrušiť konto                                 |                      |
|          |                            |                                                                               |                             |                                              | Pracovná pl<br>s     |
|          |                            | Profilová fotografia                                                          |                             |                                              | <b>(</b>             |
|          |                            | Fotografiu zmeníte nahratím novej<br>Veľkosť fotografie môže byť <b>maxim</b> | áine 2MB                    |                                              | <                    |
|          |                            |                                                                               |                             |                                              | SLK                  |
|          |                            |                                                                               |                             |                                              | 11:40<br>utorok      |
|          |                            |                                                                               |                             |                                              | 20.7.2021            |